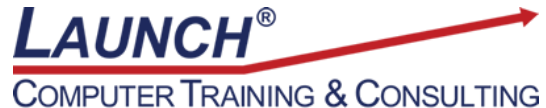

Reach new heights of productivity & knowledge!

Our Customers Get their Computer Work Done in Less than Half the Time! Feel in control \* Get better looking results \* Feel less frustrated \* Get it done right \* Save money

Learn more at LaunchTraining.com or call 781-395-9565.

## Launch Tip of the Month October 2024

Microsoft Planner is a useful tool for scheduling small projects. The filter and highlighting tools help to identify what a specific person is doing.

Below, we have a plan to renovate a home. I have been assigned to work on two of the tasks. I'd like to focus on what I'm doing. To do so, I'll use these two useful tools in Planner.

Note: The highlighting feature does not work in Grid view but does work in Board and Schedule views.

| ::: Planner                  |                                              |                                          |              |                   | o ? 🥵                                                                   |
|------------------------------|----------------------------------------------|------------------------------------------|--------------|-------------------|-------------------------------------------------------------------------|
| =                            | Renovate 22 Macintosh Str *                  | Grid Board Charts Schedule               |              | James Storella Me | mbers $\checkmark$ Filter (0) $\checkmark$ Group by Bucket $\checkmark$ |
| + New plan                   | Bathroom                                     | Kitchen                                  | Front Steps  | Back Porch        | To do                                                                   |
| G Hub                        | + Add task                                   | + Add task                               | + Add task   | + Add task        | + Add task                                                              |
| Assigned to me               |                                              |                                          |              |                   |                                                                         |
| ~ Pinned                     | <ul> <li>Replace rotted wood</li> </ul>      | <ul> <li>Lay down drop cloths</li> </ul> | Hire pros    |                   |                                                                         |
| Renovate 22 Macintosh Street | Ø                                            | •                                        | Hire a mason |                   |                                                                         |
| 5 AH                         | E 10/24 &                                    | Demolition                               | !            |                   |                                                                         |
| All                          | Demolition                                   | <ul> <li>Remove old cabinets</li> </ul>  | 10/10        |                   |                                                                         |
|                              | <ul> <li>Remove bathroom cabinets</li> </ul> | ₽ 10/16                                  |              |                   |                                                                         |
|                              | 🗊 Due 🛛 🥌                                    |                                          |              |                   |                                                                         |
|                              | Demolition                                   |                                          |              |                   |                                                                         |
|                              | O Gut bathroom                               |                                          |              |                   |                                                                         |
|                              | O Boots<br>O Goggles                         |                                          |              |                   |                                                                         |
|                              | 💉 🖉 1 📀 0 / 2                                |                                          |              |                   |                                                                         |
|                              | 🖃 10/22 🔏                                    |                                          |              |                   |                                                                         |

## Highlighting

Click the Members drop-down menu and select the name of the person assigned to the task. The list displays the names of all people assigned to tasks.

| James Storella             | Members $$ | Filter (0) 🗡 | Group by Bucket ${}^{\checkmark}$ |
|----------------------------|------------|--------------|-----------------------------------|
| Members                    |            |              |                                   |
| Enter name to add a member |            |              |                                   |
| James Storella             |            |              |                                   |

| Renovate 22 Macintosh Str<br>Renovate 20 Macintosh Street | ✤ Grid Board Charts Scheel | dule           | James Si   | torella Members $\checkmark$ Filter (0) $\checkmark$ Group by Bucket |
|-----------------------------------------------------------|----------------------------|----------------|------------|----------------------------------------------------------------------|
| Sathroom                                                  | Kitchen                    | Front Steps    | Back Porch | To do                                                                |
| + Add task                                                | + Add task                 | + Add task     | + Add task | + Add task                                                           |
| Replace rotted wood                                       | O Lay down drop cloths     | Hire pros      |            |                                                                      |
| Ø                                                         | •                          | ⊖ Hire a mason |            |                                                                      |
| EE 10/24 💊                                                | Demolition                 | 1.00           |            |                                                                      |
| Demolition                                                | O Remove old cabinets      | 10/10          |            |                                                                      |
| Remove bathroom cabinets                                  | III 10/16                  | ç.             |            |                                                                      |
| 🗊 Due 😽                                                   |                            |                |            |                                                                      |
| Demolition                                                |                            |                |            |                                                                      |
| Gut bathroom                                              |                            |                |            |                                                                      |
| Boots                                                     |                            |                |            |                                                                      |
| () Goggles                                                |                            |                |            |                                                                      |
|                                                           |                            |                |            |                                                                      |
| III 10/22                                                 |                            |                |            |                                                                      |

To remove the highlighting, click on the person's name a second time in the Member's drop-down list.

## Filtering

Click the Filter drop-down menu and select the name of the person assigned to the task. The list also includes the ability to filter for tasks without anyone assigned to them.

| ر | ames Storella  | Members $$ | Filter (0) ${}^{\checkmark}$ |
|---|----------------|------------|------------------------------|
|   | Filter         | Clear      |                              |
| _ | Filter by keyw |            |                              |
| k | Due (0)        |            | ~                            |
|   | Priority (0)   |            | ~                            |
|   | Progress (0)   | $\sim$     |                              |
|   | Label (0)      |            | ~                            |
|   | Bucket (0)     |            | $\sim$                       |
|   | Assignment (0) |            | ^                            |
|   | O Unassign     | ned        |                              |
|   | James St       | torella    |                              |
|   |                |            |                              |

The grid now only shows tasks assigned to the chosen person!

| Renovate 22 Macintosh Str A Grid Board Charts Schedule ···· |            |                |            |            |
|-------------------------------------------------------------|------------|----------------|------------|------------|
| Bathroom                                                    | Kitchen    | Front Steps    | Back Porch | To do      |
| + Add task                                                  | + Add task | + Add task     | + Add task | + Add task |
|                                                             |            |                |            |            |
| Demolition                                                  |            | Hire pros      |            |            |
| <ul> <li>Remove bathroom cabinets</li> </ul>                |            | O Hire a mason |            |            |
|                                                             |            | 1              |            |            |
|                                                             |            | ☐ 10/10        |            |            |

Want to learn more about advanced Microsoft Planner?

## Featured Course: Microsoft Planner: Getting Started with Microsoft Planner

3 Hours

- What is Microsoft Planner
- Accessing Microsoft Planner
- Themes
- Navigation Pane
- New Plan Icon
- Planner Hub
- Assigned to Me
- Creating a Plan
- Renaming a Plan
- Adding Members to a Plan
- Creating Buckets to Organize Tasks
- Reordering Buckets
- Moving Tasks between Buckets
- Adding/Changing Additional Task Information
- Categorizing with a Label
- Creating Checklist Items
- Adding Attachments to a Task
- Viewing Attached Files
- Reordering Tasks
- Changing a Task's Progress
- Copying Tasks
- Assigning Tasks to Members
- Highlighting the Tasks for a Member
- Grouping and Filtering Tasks
- Copying Tasks
- Assigning Tasks to Members
- Highlighting the Tasks for a Member
- Grouping and Filtering Tasks
- Working with Grid, Charts, and Schedule Views
- Plan Settings
- Creating a Link to a Task or Plan
- Accessing the Planner Notebook

- Using Planner in Teams
- Understanding Notification Options
- Adding a Plan to the Outlook Calendar
- Copying a Plan
- Deleting a Plan
- Commenting
- Guest Access

Visit <u>https://www.launchtraining.com/outlines</u> to view all our class outlines.